## คู่มือสำหรับผู้รับบริการ ()) อ่านารับคละ การสมัครงานผ่านระบบออนไลน์

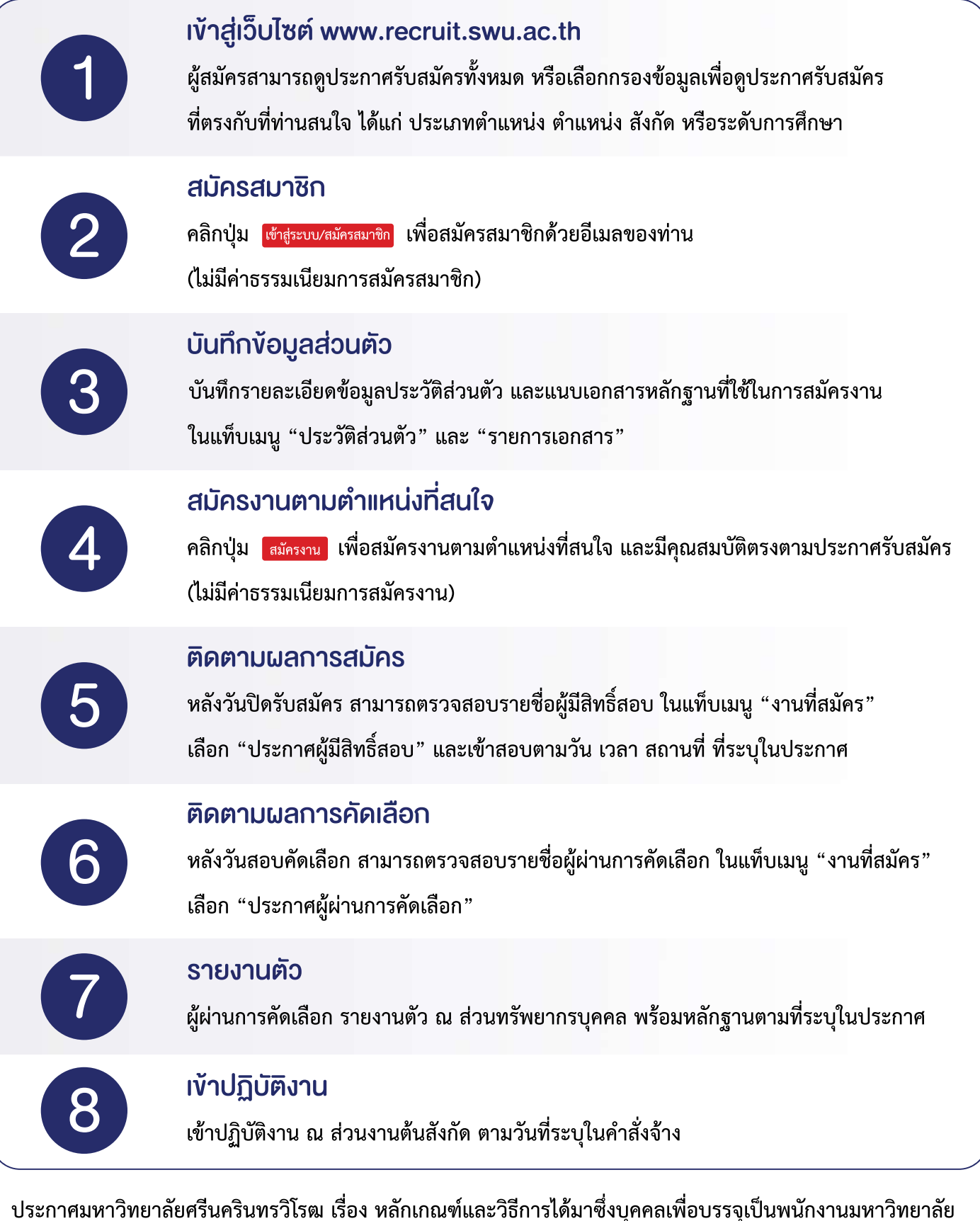

ประกาศมหาวิทยาลัยศรีนครินทรวิโรฒ เรื่อง หลักเกณฑ์และวิธีการได้มาซึ่งบุคคลเพื่อบรรจุเป็นพนักงานมหาวิทยาลัย และลูกจ้างมหาวิทยาลัย พ.ศ. 2561 และฉบับแก้ไขเพิ่มเติม